## ClinicalKey®

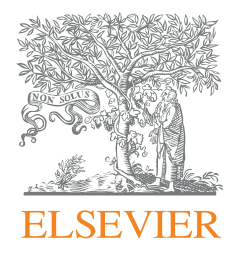

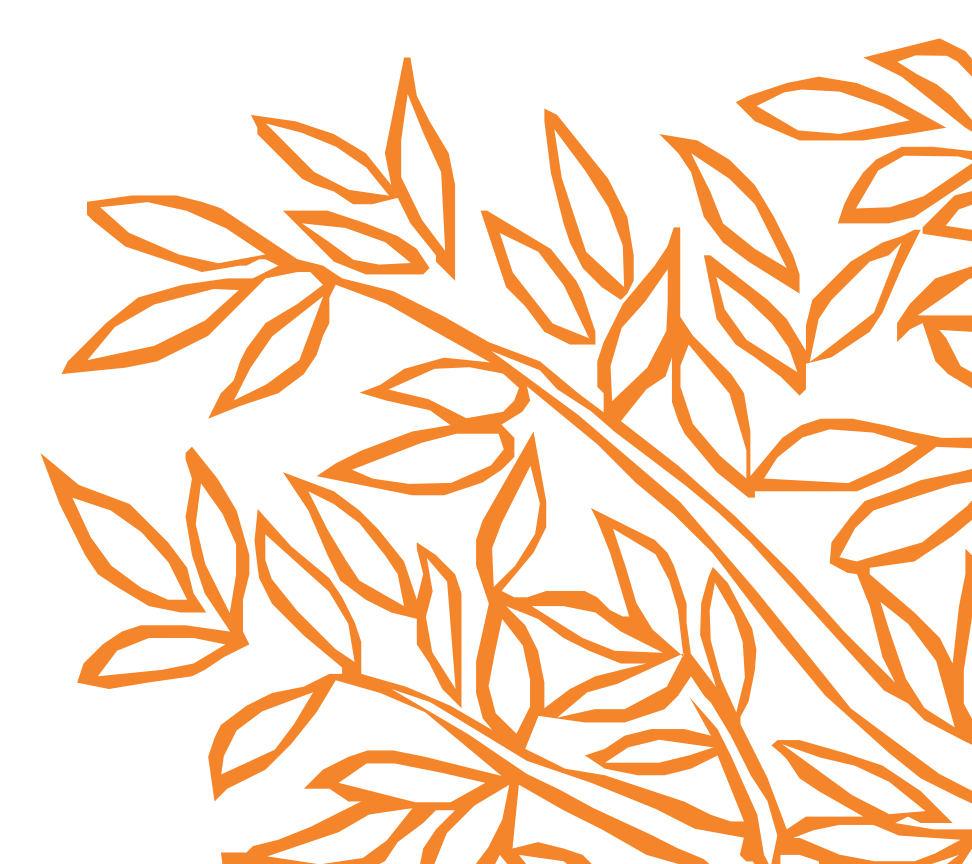

## Come creare una presentazione in ClinicalKey

1. Se non lo hai già fatto, crea un account personale facendo clic su **"Registrati"** in alto a destra nella homepage di ClinicalKey. Se sei già registrato, fai clic su **"Login"** in alto a destra per poter vedere le immagini e creare una presentazione.

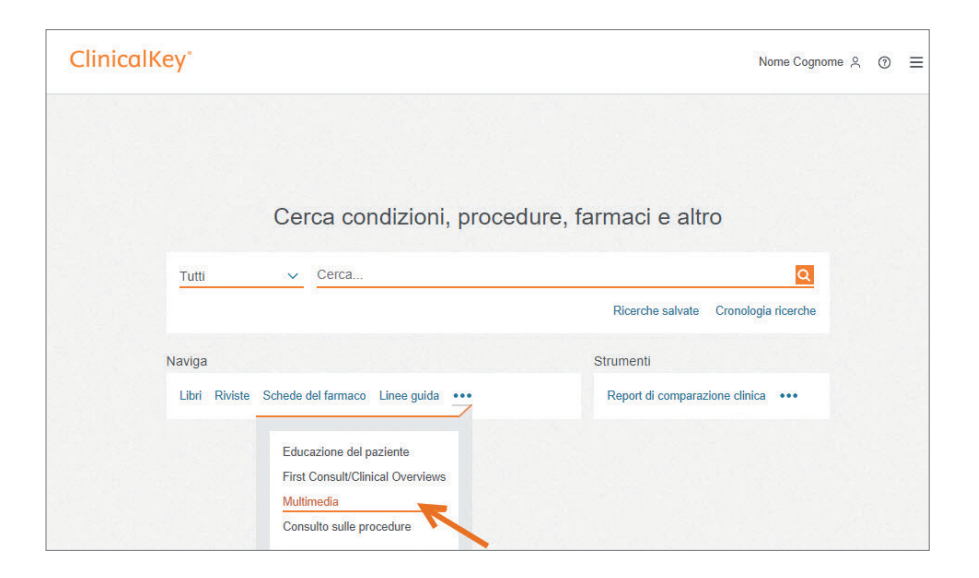

Crea una presentazione scegliendo le immagini con l'opzione "Multimedia" del menù
"Naviga" e filtra per "Specialità".

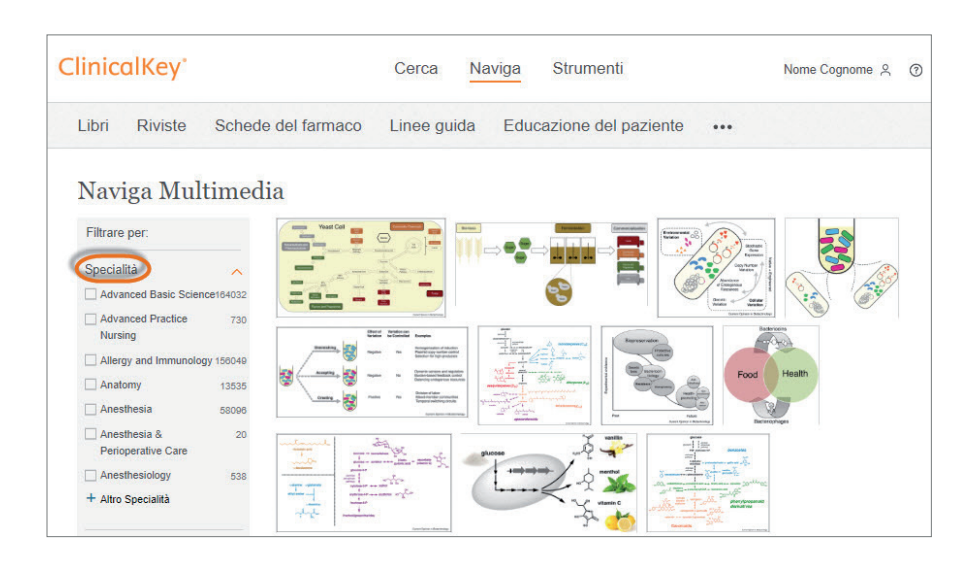

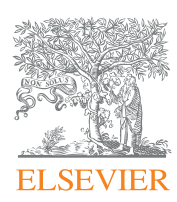

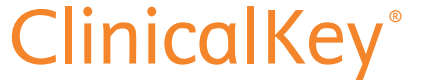

3. Puoi anche trovare le immagini a partire dai risultati della ricerca. Per farlo, attiva il filtro **"Multimedia"** prima di avviare la ricerca, o il filtro immagine del pannello dei filtri a sinistra della pagina.

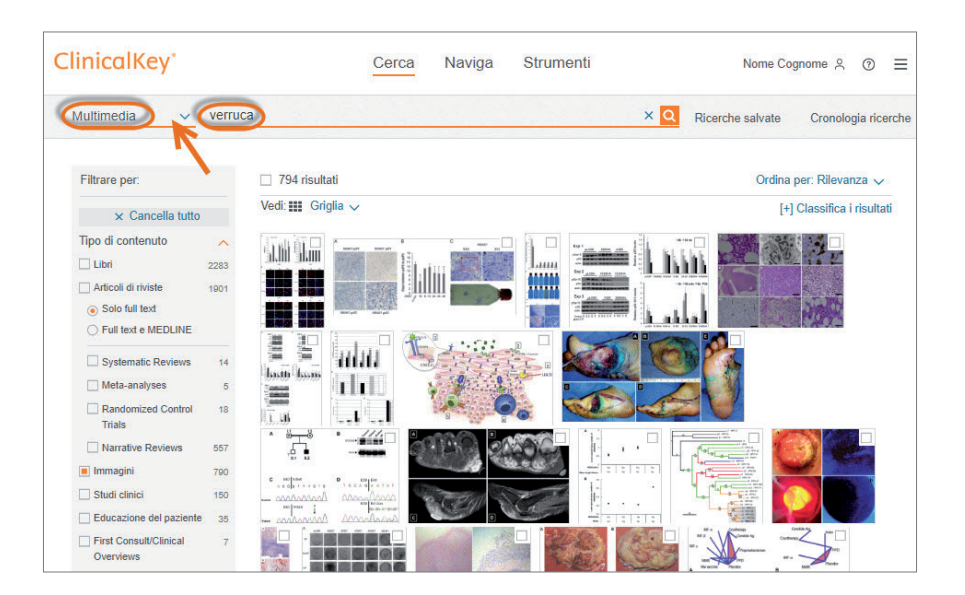

4. Quando trovi un'immagine che ti interessa, fai clic sull'icona **"Aggiungi alla presentazione"** per salvare l'immagine nella presentazione. Questa azione si può fare direttamente su ogni immagine.

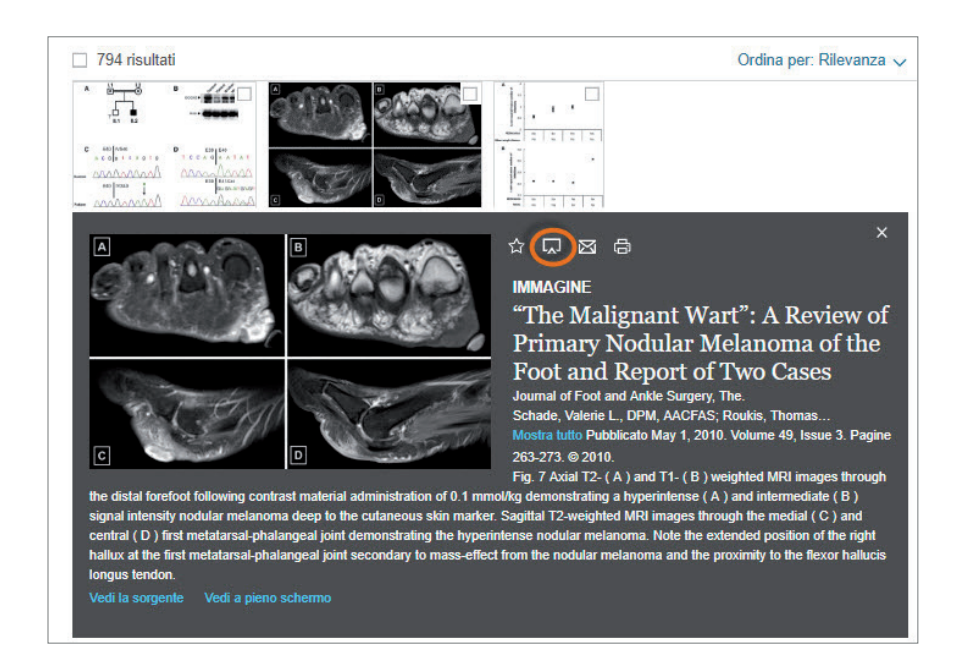

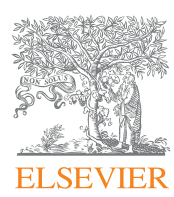

ClinicalKey<sup>®</sup>

5. Puoi anche selezionare più foto contemporaneamente, spuntando la casella che si trova sulla parte superiore destra di ogni immagine. Il numero totale delle immagini selezionate appare in alto a sinistra nella pagina. Quando hai terminato, fai clic su "Aggiungi alla presentazione".

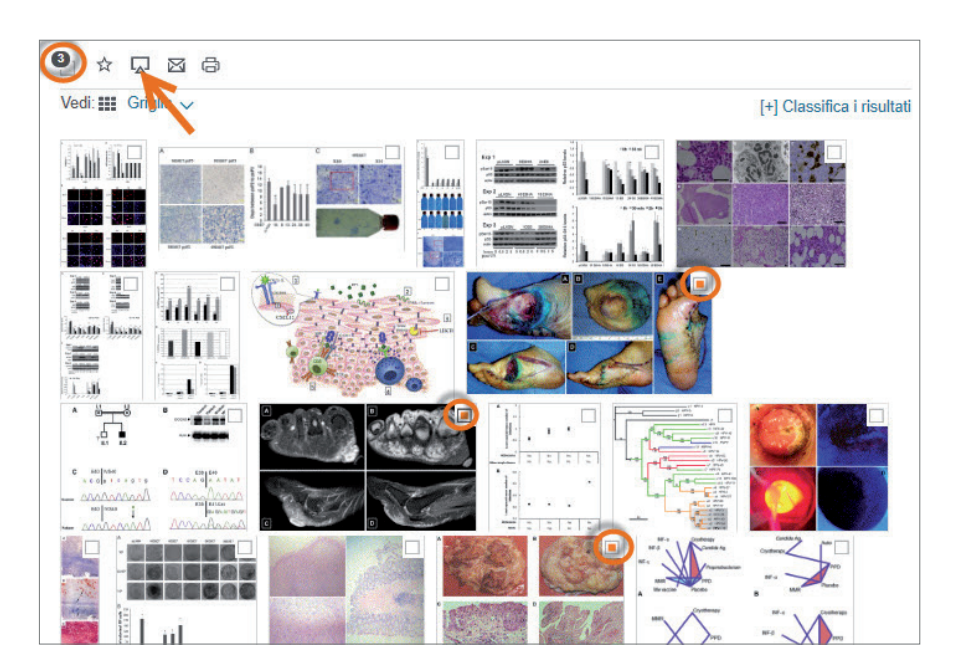

6. Apparirà una finestra di dialogo, dove ti verrà chiesto se vuoi creare una nuova presentazione o sceglierne una esistente. Scegli l'opzione che preferisci e fai clic su **"Creare e vedere una presentazione".** 

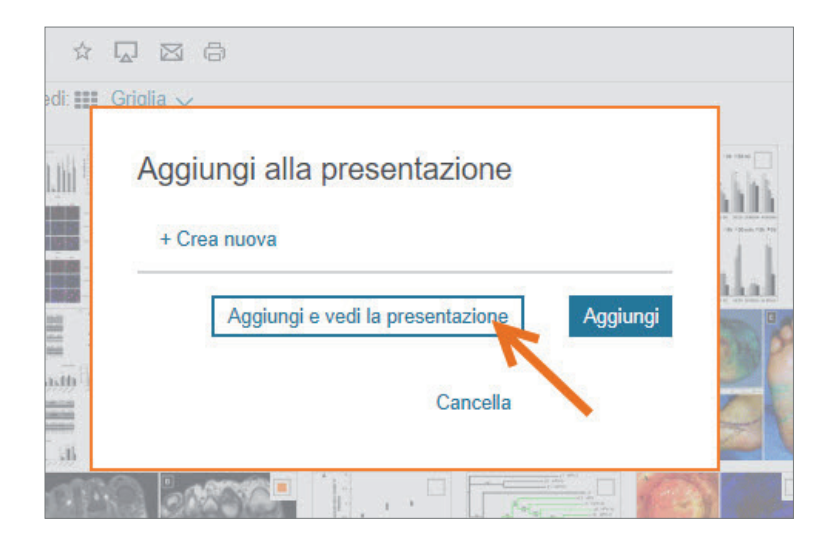

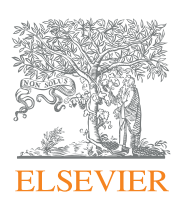

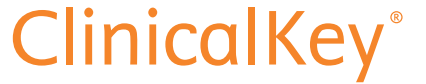

7. Per vedere e modificare le tue presentazioni fai clic sull'opzione "Presentazioni" all'interno del menù utente.

8. Vedrai tutte le presentazioni che hai creato e salvato. Scegli la presentazione che vuoi aprire in un documento Power Point e fai clic su **"Esporta"**. Le immagini saranno inserite nelle slide insieme alle loro didascalie, pronte per essere modificate e presentate.

| e mie presentazioni                       | Ø        | VEITUCA Cambia | Esporta 🔂 |
|-------------------------------------------|----------|----------------|-----------|
| + Crea una nuova presentazione<br>verruca | 10/23/18 |                |           |
|                                           |          |                |           |
|                                           |          |                |           |

Inizia a usare ClinicalKey e scopri come risparmiare tempo e condividere contenuti in modo rapido e semplice!

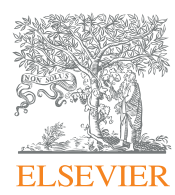

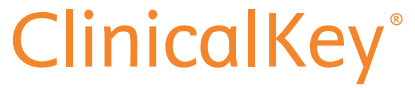